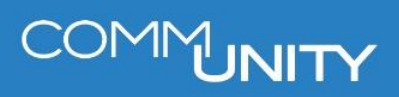

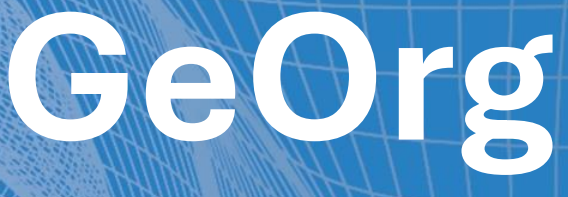

## FREMDSYSTEMSCHNITTSTELLE UND EINARBEITUNGSCOCKPIT

BENUTZERHANDBUCH STAND 03/2025

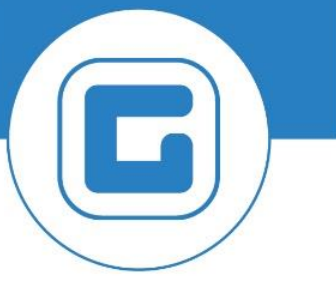

COMM-UNITY.AT

MASSGESCHNEIDERTE IT-LÖSUNGEN FÜR DIE MODERNE VERWALTUNG.

### SEIT 2001.

HANDBUCHVERSION: 1.01

IMPRESSUM © Comm-Unity EDV GmbH 2025 Alle Rechte vorbehalten. Jede Art der Vervielfältigung oder die Weitergabe an Dritte ist ohne schriftliche Genehmigung des Herausgebers nicht gestattet.

# COMMUNITY

## Inhalt

| lr | halt_ |                                                         | 4  |
|----|-------|---------------------------------------------------------|----|
| 1  | Fre   | mdsystemschnittstelle                                   | 6  |
|    | 1.1   | Einspielung der Daten                                   | 6  |
|    | 1.1   | .1 Uploadmodus                                          | 7  |
| 2  | Ein   | arbeitungscockpit Fremdsysteme                          | 8  |
|    | 2.1   | Einstieg in das Cockpit                                 | 8  |
|    | 2.2   | Buchungsstatus                                          | 9  |
|    | 2.3   | Buchungsstatus 0                                        | 10 |
|    | 2.4   | Buchungsstatus 1                                        | 10 |
|    | 2.5   | Buchungsstatus 3                                        | 10 |
|    | 2.6   | Buchungsstatus 4                                        | 10 |
|    | 2.7   | Buchungsstatus 6                                        | 10 |
|    | 2.8   | Kontrolle und Anlage von Stammdaten                     | 11 |
| 3  | Vei   | buchung der Daten im Einarbeitungs-Cockpit Fremdsysteme | 12 |
|    | 3.1   | Freigabe                                                | 12 |
|    | 3.2   | Vormerkung für Quartalsvorschreibung                    | 13 |
|    | 3.2   | .1 Rücknahme der Vormerkung                             | 13 |
| 4  | Lös   | schen/Stornieren von Datensätzen                        | 14 |
|    | 4.1   | Löschen von Datensätzen                                 | 14 |
|    | 4.2   | Stornierung von Buchungen                               | 14 |
| 5  | Ern   | eute Einspielung/Dubletten                              | 15 |
|    | 5.1   | Änderung externe Belegnummer in CSV-Datei               | 15 |

# COMMUNITY

## **1** Fremdsystemschnittstelle

Um Daten aus einem Fremdsystem in den GeOrg einzuspielen ist die **Fremdsystemschnittstelle V3** notwendig.

### **1.1 Einspielung der Daten**

Für die Einspielung der CSV-Datei ist die Transaktion Fremdsystemschnittstelle V3 aufzurufen.

Hier ist der Buchungskreis und das Fremdsystem zuerst auszuwählen:

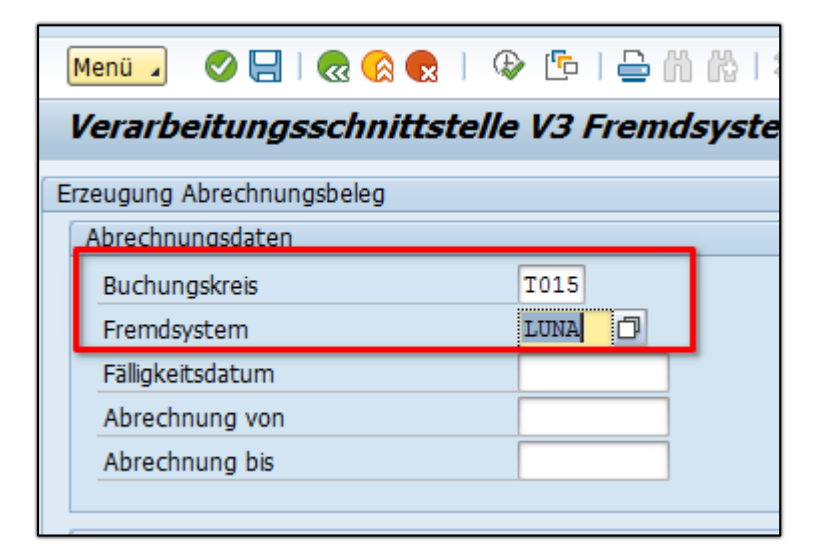

**ACHTUNG**: Die Felder Fälligkeitsdatum, Abrechnung von und Abrechnung bis können optional befüllt werden. Werden diese Felder nicht befüllt nimmt GeOrg hier die Daten aus der Fremdsystemdatei.

**GUT ZU WISSEN**: Die Daten, welche im GeOrg eingegeben werden, übersteuern die Daten aus der Datei

Anschließend ist die CSV-Datei und der Uploadmodus auszuwählen:

| Importfile               |                                   |  |
|--------------------------|-----------------------------------|--|
| Buchungsfile             |                                   |  |
| Fileverzeichnis          | /usr/sap/share/internal/KIVER_IBK |  |
| technische Einstellungen |                                   |  |
| Uploadmodus              | keine Verbuchung                  |  |
| Fileherkunft             | LF Lokales File 🔻                 |  |
|                          |                                   |  |

#### 1.1.1 Uploadmodus

Es gibt vier verschiedene Auswahlmöglichkeiten für den Uploadmodus:

| Uploadmodus                                       | Bedeutung                                                                                                    |
|---------------------------------------------------|----------------------------------------------------------------------------------------------------|
| Keine Verrechnung                                 | Die Einspielung wird simuliert                                                                                                    |
| Stammdaten anlegen<br>und Belege buchen           | GeOrg legt bei diesem Modus die fehlenden Stammdaten<br>(Vertragskonto und Vertragsgegenstand) an und bucht die<br>Belege                                                                                                    |
| Stammdaten anlegen<br>und<br>Einarbeitungscockpit | GeOrg legt die fehlenden Stammdaten (Vertragskonto<br>und Vertragsgegenstand) an und die Belege werden zur<br>weiteren Bearbeitung ins Einarbeitungs-Cockpit<br>Fremdsysteme eingespielt. Die Verbuchung erfolgt erst<br>im Einarbeitungscockpit Fremdsystem |
| Stammdaten anlegen                                | GeOrg legt die fehlenden Stammdaten an. Die Belege<br>werden nicht verbucht                                                                                                    |

Wir empfehlen den Modus "Stammdaten anlegen und Einarbeitungscockpit" zu verwenden.

## 2 Einarbeitungscockpit Fremdsysteme

## 2.1 Einstieg in das Cockpit

Das Cockpit ist über die Transaktion **/CUERP/FS\_Cockpit** aufzurufen. Hier sind die importierten Datensätze zu finden.

Es ist zuerst der Buchungskreis sowie das Fremdsystem zu wählen:

| Menü 🗾 🕑 🔚   🗟 🚱 😪   | 🕸 🖆   🚔 🕅 | 歌しむけ |
|----------------------|-----------|------|
| Einarbeitungscockpit |           |      |
| Pflichtfelder        |           |      |
| Buchungskreis        | t015      |      |
| Fremdsystem          | LUNA Q    |      |
| Maximale Trefferzahl | 1.000     |      |
|                      |           |      |

Zusätzlich auf das **Erstellungsdatum** (Datum der Einspielung) einschränken, damit nur die Datensätze zu einem bestimmten Einspielungsdatum selektiert werden:

| Weitere Selektionen       |            |     |     |
|---------------------------|------------|-----|-----|
| Abrechnungsdatum ab       |            | bis | ] [ |
| Abrechnungsdatum bis      |            | bis |     |
| Erstelldatum              | 21.02.2025 | bis | ] ( |
| Gemeindekennziffer        |            | bis | (   |
| Buchungsstatus            |            | bis | (   |
| Externe Belegnummer       |            | bis |     |
| Aktueller Freigabezustand |            | bis | (   |
|                           |            |     |     |

## 2.2 Buchungsstatus

Der Buchungsstatus gibt den Status der Verbuchung an. Alle Einträge mit dem Status 0 wurden noch nicht im GeOrg verbucht, sondern lediglich eingespielt.

| Buchungsstatus | Beschreibung                                                                              |
|----------------|-------------------------------------------------------------------------------------------|
| 0              | Angelegt – Eintrag noch zu buchen                                                         |
| 1              | Gebucht – Eintrag wurde bereits verbucht                                                  |
| 3              | Storniert – Verbuchung wurde über das Cockpit storniert                                   |
| 4              | Gelöscht – Einträge wurden aus dem Cockpit gelöscht                                       |
| 6              | Warten auf Fakturierungslauf – Einträge wurde für die<br>Quartalsvorschreibung vorgemerkt |
| 9              | Dublette – Eintrag wurde doppelt eingespielt                                              |

## 2.3 Buchungsstatus 0

Haben die eingespielten Zeilen den Status 0, dann wurden diese noch nicht im GeOrg verbucht. In diesem Fall können die Einträge entweder noch **gelöscht, gebucht** oder für die

Quartalsvorschreibung vorgemerkt werden.

Für die Verbuchung der Einträge sind diese zu markieren und auf Freigabe zu klicken – die Verbuchung und Erstellung der Rechnungen erfolgt über Nacht

Werden die Einträge für die Quartalsvorschreibung vorgemerkt erfolgt die Verbuchung erst mit der nächsten Quartalsvorschreibung

Bei der Vormerkung für die Quartalsvorschreibung müssen die Zeilen eine idente Fälligkeit wie die Quartalsvorschreibung haben (15.02/15.05/15.08./15.11) – ansonsten kann die Verbuchung nicht erfolgen

| [ | Menü 🔒 🥑 🔚           | 0 🚷 💽  | 👌 📔 Freigab     | e 🗙 Ablehnen | Storno       | Töschen         | Pormerkung für Quarta | lsvorschreibung   |  |  |  |  |
|---|----------------------|--------|-----------------|--------------|--------------|-----------------|-----------------------|-------------------|--|--|--|--|
|   | Einarbeitungscockpit |        |                 |              |              |                 |                       |                   |  |  |  |  |
|   | 9 4 2                | • # #  | 7, <b>2</b> , 7 |              |              |                 |                       |                   |  |  |  |  |
| Ē | Buchungsstatus       | FremdS | GeschPartner    | LeistKennz   | Betrag St    | Text            | Zusatztext 1          | Zusatztext 2 Zusa |  |  |  |  |
|   | 0                    | LUNA   | 9007002560      | S_STRO       | 2.000,000 B1 | Positionstext 2 | Zusatztext 1.2        | Zusatztext Zusa   |  |  |  |  |
|   | 0                    | LUNA   | 9007002560      | S_STRO       | 1.000,000 B1 | Positionstext 1 | Zusatztext 1.1        | Zusatztext Zusa   |  |  |  |  |
|   | 0                    | LUNA   | 9007002560      | S_STRO       | 2.000,000 B1 | Positionstext 2 | Zusatztext 1.2        | Zusatztext Zusa   |  |  |  |  |

### 2.4 Buchungsstatus 1

Wurden die Daten bereits verbucht im GeOrg erhalten diese den Status 1. Im Status 1 ist nur mehr die Stornierung der Daten über den Button Storno möglich.

## 2.5 Buchungsstatus 3

Die Verbuchung wurde über das Einarbeitungs-Cockpit storniert. Bei der Stornierung werden auch die bereits gebuchten Posten auf den Geschäftspartner storniert.

### 2.6 Buchungsstatus 4

Die Datensätze wurden im Einarbeitungs-Cockpit gelöscht

## 2.7 Buchungsstatus 6

Die Datensätze wurden für die Quartalsvorschreibung vorgemerkt, nach erfolgter Buchung erhalten diese auch den Status 1

## 2.8 Kontrolle und Anlage von Stammdaten

Wenn die Daten im Fremdsystem-Cockpit sind, ist es möglich die Stammdaten (**Geschäftspartner, Vertragskonto und Vertrag**) anzulegen bzw. noch zu ändern.

Für die Anlage der Stammdaten ist die Zeile zu markieren und auf "**Stammdaten anlegen/Sichern**" zu klicken. Dadurch legt GeOrg das Vertragskonto und den Vertragsgegenstand an, sofern es noch keinen gibt.

| Menü 🖌   | o 🖂 I 🔕 🙆 🔛 I 🎮       | Freigabe 🛛 🗶 🖊 | Ablehnen 🙀 Storno | 🛛 📅 Löschen 🔹 🛔 | Vormerkung für | Quartalsvorschr | eibung 🛛 😍 Vormerkung lö | schen 🛛 🔚 Stammdaten anl  | egen/Sichern |
|----------|-----------------------|----------------|-------------------|-----------------|----------------|-----------------|--------------------------|---------------------------|--------------|
| Einarb   | eitungscockpit        |                |                   |                 |                |                 |                          |                           |              |
| 9        |                       | E . 📲 . I 🖨 Ć  |                   |                 |                |                 |                          |                           |              |
| B Status | FremdSys GeschPartner | Vertragskonto  | Vertrag           | LeistKennz      | Betrag St      | Text            | Zusatztext 1             | Zusatztext 2 Zusatztext 3 | Fällig       |
| 0        | LUNA 9007002560       |                |                   | S_STRO          | 2.000,000 B1   | Positionstext 2 | Zusatztext 1.2           | Zusatztext Zusatztext 3.2 | 10.10.2020   |
| 0        | LUNA 9007002560       |                |                   | S_STRO          | 1.000,000 B1   | Positionstext 1 | Zusatztext 1.1           | Zusatztext Zusatztext 3.1 | 10.10.2020   |

Hat der Geschäftspartner bereits ein passendes Vertragskonto und einen Gegenstand erscheint ein Fenster, in dem die Daten ausgewählt werden können.

Das Vertragskonto und der Gegenstand bzw. der Immobilienvertrag können auch manuell ausgewählt werden.

Weiters ist es möglich, die von GeOrg hinterlegten Daten noch zu ändern.

Fehlen die entsprechenden Stammdaten ist eine Verbuchung nicht möglich.

## 3 Verbuchung der Daten im Einarbeitungs-Cockpit Fremdsysteme

Die Verbuchung der Daten erfolgt direkt über das Cockpit

## **3.1 Freigabe**

Für die direkte Verbuchung der Daten werden die Daten zuerst markiert und anschließend über den Button **Freigabe** zur Buchung freigegeben.

Die Verbuchung und Erstellung der Korrespondenzen erfolgen über Nacht

| 1   | Menü 🔒 🤇             |          | 🙆 💽 🗌 P             | reigabe 🛛 🗙 Al | olehnen 🖳 Storno | ) 🛛 📅 Löschen 🛛 💐 | Vormerkung für ( | Quartalsvorschre | ibung 👯 V     |  |  |  |  |
|-----|----------------------|----------|---------------------|----------------|------------------|-------------------|------------------|------------------|---------------|--|--|--|--|
|     | Einarbeitungscockpit |          |                     |                |                  |                   |                  |                  |               |  |  |  |  |
|     | 9                    |          | 1 (* <b>†</b> .   2 |                | . 🗈 . 🗐 . 🚺      |                   |                  |                  |               |  |  |  |  |
| E   | Status               | FremdSys | GeschPartner        | Vertragskonto  | Vertrag          | LeistKennz        | Betrag St        | Text             | Zusatztext 1  |  |  |  |  |
|     | 0                    | LUNA     | 9007002560          | 883000009501   | 200001815        | S_STRO            | 2.000,000 B1     | Positionstext 2  | Zusatztext 1. |  |  |  |  |
|     | 0                    | LUNA     | 9007002560          | 88300009501    | 200001815        | S_STRO            | 1.000,000 B1     | Positionstext 1  | Zusatztext 1. |  |  |  |  |
|     | 0                    | LUNA     | 9007002560          | 883000009900   | 200001907        | S_STRO            | 2.000,000 B1     | Positionstext 2  | Zusatztext 1. |  |  |  |  |
|     | 0                    | LUNA     | 9007002560          | 883000009900   | 200001907        | S_STRO            | 1.000,000 B1     | Positionstext 1  | Zusatztext 1. |  |  |  |  |
| 100 | 0                    | LUNA     | 9007002560          | 883000009900   | 200001907        | S_STRO            | 1.000,000 B1     | Positionstext 1  | Zusatztext 1. |  |  |  |  |
|     | 0                    | LUNA     | 9007002560          | 883000009900   | 200001907        | S_STRO            | 2.000,000 B1     | Positionstext 2  | Zusatztext 1. |  |  |  |  |
|     | 0                    | LUNA     | 9007002550          | 883000009500   | 200001808        | S_STRO            | 10,0000 B1       | Positionstext 3  | Zusatztext 1. |  |  |  |  |
|     | 0                    | LUNA     | 9007002550          | 883000009500   | 200001808        | S_STRO            | 10,0000 A1       | Positionstext 4  | Zusatztext 1. |  |  |  |  |

Nach der erfolgreichen Freigabe erhalten die Positionen den Status 1

## 3.2 Vormerkung für Quartalsvorschreibung

Soll die Buchung erst mit der Quartalsvorschreibung erfolgen, dann sind die Zeilen zu markieren und mit einem Klick auf den Button **Vormerken für Quartalsvorschreibung** vorzumerken. Die Daten erhalten dadurch den Status 6.

| I | 1enü 🔒 🤇 |          | 🚱 💽   🎘 F           | reigabe 🔰 🔀 Al | olehnen 🙀 Storno | - Transformation - Transformation - Tran | Vormerkung für ( | Quartalsvorschrei | bung 🤻 Vormerkung löse |
|---|----------|----------|---------------------|----------------|------------------|----------------------------------------------------------------------------------------------------|------------------|-------------------|------------------------|
|   | Einarbe  | itungso  | cockpit             |                |                  |                                                                                                    |                  |                   |                        |
|   | 9        |          | ) (* <b>†</b> .) (* |                |                  |                                                                                                    |                  |                   |                        |
| 昆 | Status   | FremdSys | GeschPartner        | Vertragskonto  | Vertrag          | LeistKennz                                                                                                    | Betrag St        | Text              | Zusatztext 1           |
|   | 6        | LUNA     | 9007002560          | 883000009501   | 200001815        | S_STRO                                                                                                    | 2.000,000 B1     | Positionstext 2   | Zusatztext 1.2         |
|   | 6        | LUNA     | 9007002560          | 883000009501   | 200001815        | S_STRO                                                                                                    | 1.000,000. B1    | Positionstext 1   | Zusatztext 1.1         |
|   | 6        | LUNA     | 9007002560          | 883000009900   | 200001907        | S_STRO                                                                                                    | 2.000,000 B1     | Positionstext 2   | Zusatztext 1.2         |
|   | 6        | LUNA     | 9007002560          | 883000009900   | 200001907        | S_STRO                                                                                                    | 1.000,000 B1     | Positionstext 1   | Zusatztext 1.1         |
|   | 6        | LUNA     | 9007002560          | 883000009900   | 200001907        | S_STRO                                                                                                    | 1.000,000 B1     | Positionstext 1   | Zusatztext 1.1         |
|   | 6        | LUNA     | 9007002560          | 883000009900   | 200001907        | S_STRO                                                                                                    | 2.000,000 B1     | Positionstext 2   | Zusatztext 1.2         |
|   | 6        | LUNA     | 9007002550          | 883000009500   | 200001808        | S_STRO                                                                                                    | 10,0000 B1       | Positionstext 3   | Zusatztext 1.3         |
|   | 6        | LUNA     | 9007002550          | 883000009500   | 200001808        | S_STRO                                                                                                    | 10,0000 A1       | Positionstext 4   | Zusatztext 1.4         |

Die Buchung im Zuge der Quartalsvorschreibung erfolgt nur, wenn die Datensätze im Cockpit dieselbe Fälligkeit haben wie die Verträge

#### 3.2.1 Rücknahme der Vormerkung

Für die Rücknahme der Vormerkung sind die entsprechenden Datensätze zu markieren und auf **Vormerkung löschen** zu klicken. Die Datensätze erhalten wieder den Status 0 und können in diesem Status entweder freigegeben oder gelöscht werden.

| 0 | Menü                 | 080      | 🔗 💽   🎮 F    | reigabe 🛛 🔀 A | blehnen 🔤 Storno | l 📅 Löschen | Sormerkung für G | Juartalsvorschrei | bung 🛛 🐉 Vorm  | erkung löschen |  |  |  |  |
|---|----------------------|----------|--------------|---------------|------------------|-------------|------------------|-------------------|----------------|----------------|--|--|--|--|
|   | Einarbeitungscockpit |          |              |               |                  |             |                  |                   |                |                |  |  |  |  |
|   | 9                    |          | 1 M T. 1     |               |                  |             |                  |                   |                |                |  |  |  |  |
| E | & Status             | FremdSys | GeschPartner | Vertragskonto | Vertrag          | LeistKennz  | Betrag St        | Text              | Zusatztext 1   | Zusatztex      |  |  |  |  |
|   | 6                    | LUNA     | 9007002560   | 883000009501  | 200001815        | S_STRO      | 2.000,000 B1     | Positionstext 2   | Zusatztext 1.2 | Zusatztex      |  |  |  |  |
|   | 6                    | LUNA     | 9007002560   | 883000009501  | 200001815        | S_STRO      | 1.000,000 B1     | Positionstext 1   | Zusatztext 1.1 | Zusatztex      |  |  |  |  |
|   | 6                    | LUNA     | 9007002560   | 883000009900  | 200001907        | S_STRO      | 2.000,000 B1     | Positionstext 2   | Zusatztext 1.2 | Zusatztex      |  |  |  |  |
|   | 6                    | LUNA     | 9007002560   | 88300009900   | 200001907        | S_STRO      | 1.000,000 B1     | Positionstext 1   | Zusatztext 1.1 | Zusatztex      |  |  |  |  |

## 4 Löschen/Stornieren von Datensätzen

Datensätze können je nach Buchungsstatus gelöscht oder storniert werden im Cockpit

#### 4.1 Löschen von Datensätzen

Befinden sich die Datensätze mit dem Status 0 im Fremdsystem-Cockpit können diese gelöscht werden. Die Datensätze erhalten den Status 4.

Gelöschte Datensätze könne nicht mehr verwendet und auch die Löschung kann nicht rückgängig gemacht werden.

Die Daten können anschließend erneut eingespielt werden.

Achtung! Die externe Belegnummer muss in der CSV Datei geändert werden

#### 4.2 Stornierung von Buchungen

Bereits gebuchte Belege können im Einarbeitungs-Cockpit storniert werden. Hierfür sind die Zeilen mit dem Status 1 auszuwählen und auf **Storno** zu klicken. Es können auch einzelne Zeilen storniert werden.

| M | lenü 🖌               |          | 🕼 💽   🎘 F    | Freigabe 🛛 🗶 A | blehnen 🔤 Storno | o 📅 Löschen | 🛛 🖑 Vormerkung für Quarta |  |  |  |  |  |  |
|---|----------------------|----------|--------------|----------------|------------------|-------------|---------------------------|--|--|--|--|--|--|
| 1 | Einarbeitungscockpit |          |              |                |                  |             |                           |  |  |  |  |  |  |
|   | 9                    | 476      |              |                |                  |             |                           |  |  |  |  |  |  |
| 卧 | Status               | FremdSys | GeschPartner | Vertragskonto  | Vertrag          | LeistKennz  | Betrag St Text            |  |  |  |  |  |  |
|   | 1                    | LUNA     | 9007002560   | 883000009501   | 200001815        | S_STRO      | 2.000,000 B1 Posit        |  |  |  |  |  |  |
|   | 1                    | LUNA     | 9007002560   | 88300009501    | 200001815        | S_STRO      | 1.000,000 B1 Posi         |  |  |  |  |  |  |
|   | 1                    | LUNA     | 9007002560   | 883000009900   | 200001907        | S_STRO      | 2.000,000 B1 Posi         |  |  |  |  |  |  |
|   | 1                    | LUNA     | 9007002560   | 883000009900   | 200001907        | S_STRO      | 1.000,000 B1 Posit        |  |  |  |  |  |  |

Die Zeilen erhalten dadurch den Status 3 storniert.

Bei der Stornierung werden auch die Buchungen auf den Geschäftspartnern storniert und es wird über Nacht eine Storno Rechnung/Lastschrift erstellt. Diese kann aus dem Versandcockpit storniert werden, falls diese nicht benötigt wird.

Die Daten können anschließend erneut eingespielt werden.

Achtung! Die externe Belegnummer muss in der CSV Datei geändert werden

## **5 Erneute Einspielung/Dubletten**

Wurden die Datensätze gelöscht oder storniert, können diese erneut eingespielt werden. Hier ist zu beachten, dass GeOrg anhand der externen Belegnummer aus der CSV-Datei überprüft, ob dieser Datensatz bereits einmal eingespielt wurde.

Ist dies der Fall erfolgt zwar eine Einspielung in das Cockpit, allerdings werden die Datensätze sofort mit dem Status 9 Dublette versehen.

Dies dient dazu, dass Dateien nicht versehentlich doppelt eingespielt und verrechnet werden.

Soll jetzt die idente Datei nochmals eingespielt werden ist zuerst die externe Belegnummer in der CSV-Datei abzuändern. Es ist hierfür ausreichend nach der Belegnummer noch eine Ziffer hinzuzufügen.

## 5.1 Änderung externe Belegnummer in CSV-Datei

Im ersten Schritt ist die CSV-Datei im Excel zu öffnen.

Anschließend wird nach der Spalte "Belegnummer im externen System" eine weitere leere Spalte eingefügt.

In der ersten Zelle der leeren Spalte ist die Formel einzugeben Aufbau der Formel

#### =D2&"0"

=erste Zelle mit einem Wert&"Ziffer welche zum Schluss hinzugefügt werden soll"

| Dź | $\boxed{D2 \qquad \checkmark} : \boxed{\times \checkmark f_x} = D2\&"0"$        |   |   |                         |         |   |  |  |
|----|---------------------------------------------------------------------------------|---|---|-------------------------|---------|---|--|--|
|    | А                                                                               | В | с | D                       | E       |   |  |  |
| 1  | 1 Name der FreBuchungskre Simulation (Webservice Belegnummer im externen System |   |   |                         |         |   |  |  |
| 2  |                                                                                 | 3 |   | GEBR_1313_24_0000041411 | =D2&"0" | ļ |  |  |
| 3  | 1.000                                                                           | 3 |   | GEBR_1313_24_0000041311 |         |   |  |  |

Es wird in die Formel die erste Zelle mit der externen Belegnummer eingefügt – in diesem Fall D2, weiters wird als Ziffer 0 ausgewählt.

Durch einen Klick auf Enter wird die externe Belegnummer mit der Ziffer 0 ergänzt.

| $\sim$ : $\times \checkmark f_{x}$ | =D2&"0"             |                                |                          |   |
|------------------------------------|---------------------|--------------------------------|--------------------------|---|
| А   В                              | c                   | D                              | E                        | 1 |
| lame der FreBuchungskreSim         | ulation (Webservice | Belegnummer im externen System |                          | Ν |
|                                    |                     | GEBB 1313 24 0000041411        | GEBB 1313 24 00000414110 |   |

Nun muss die Formel nur mehr bis ganz nach unten gezogen werden im Excel.

Anschließend werden die Daten aus der Spalte mit den neuen externen Belegnummern kopiert und als Werte in die ursprüngliche Spalte eingefügt

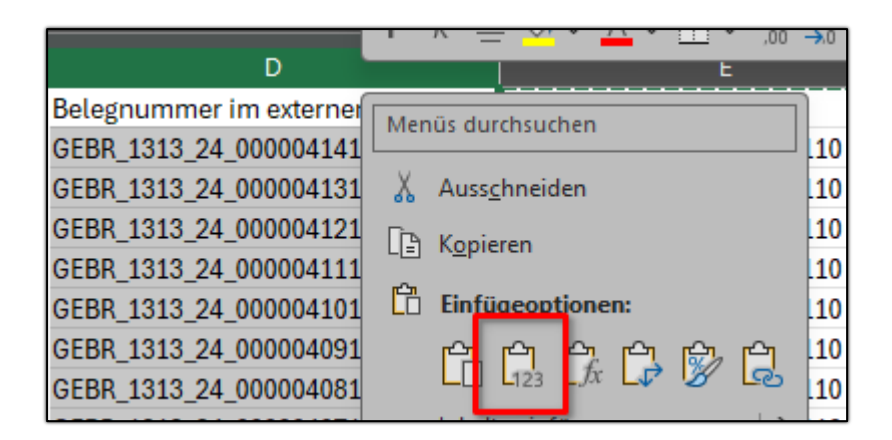

Die CSV Datei ist nun wieder abzuspeichern und kann erneut eingespielt werden.

Bitte in der Datei zusätzlich noch kontrollieren, ob das Vertragskonto sowie der Gegenstand auch numerisch angezeigt werden.

## Versionshistorie

| Version | Datum      | Bearbeitung durch | Durchgeführte Änderungen            |
|---------|------------|-------------------|-------------------------------------|
| 1.0     | 27.02.2025 | Jasmina Hirtzi    | Erstellung der Handbuch-Erstausgabe |
| 1.01    | 05.03.2025 | Marcus Erhart     | Änderungen am Layout des Handbuches |

# UNSERE PRODUKTE IM ÜBERBLICK

Mit unseren innovativen IT-Lösungen begleiten wir Österreichs Städte, Gemeinden, Verbände und Unternehmen auf Ihrem Weg zur Digitalisierung. Unser Produktportfolio passen wir laufend an die ständig wachsenden IT-Anforderungen an und so sind Sie mit uns immer am Puls der Zeit! Neben zahlreichen Eigenentwicklungen setzen wir auch auf erstklassige Lösungen von verlässlichen Software- und Hardwarepartner:innen, welche wir individuell an Ihre Bedürfnisse anpassen. Wir machen auch Ihre Organisation digital fit!

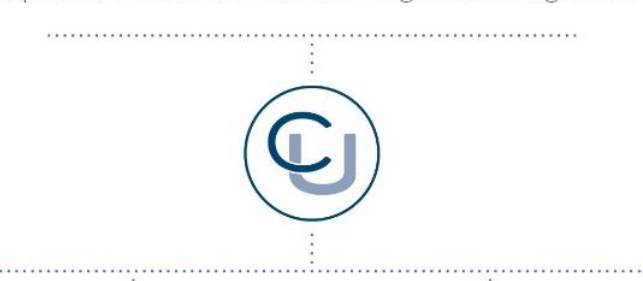

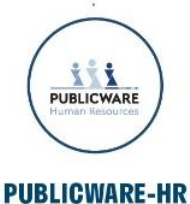

Die All-in-One-Anwendung für Personalmanagement und Zeitwirtschaft: Mit der Software Publicware-HR bieten wir Städten und Gemeinden eine benutzerfreundliche und flexible Lösung zur Verwaltung ihrer Mitarbeitenden.

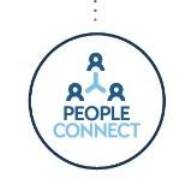

#### **PEOPLE CONNECT**

Die digitale Brücke zwischen Verwaltung, Bürger:innen und Unternehmen: Die Serviceplattform People Connect ist die digitale Schnittstelle, die Gemeinden mit ihren Bürger:innen sowie Unternehmen verbindet - den digitalen Kern dahinter bildet

unser bewährter Städte- und Gemeindeorganisator GeOrg.

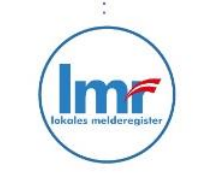

#### LMR & WAHLSERVICE

Die Komplettlösung für ein modernes Melderegister und einen reibungslosen Wahlprozess: Unser Lokales Melderegister bietet Gemeinden zusammen mit unserem Wahlservice eine umfassende

Lösung zur Verwaltung von Meldedaten und Abwicklung von Wahlen.

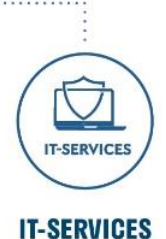

IT-Services von Comm-Unity – Rundum-sorglos-Paket für die öffentliche Verwaltung: von individuellen Beratungen und Support, über die Hardwarebeschaffung bis hin zu Security, Produkten und Dienstleistungen.

#### COMM-UNITY EDV GMBH

PROF.-RUDOLF-ZILLI-STRASSE 4 | A-8502 LANNACH T +43 3136 800-500 | M OFFICE@COMM-UNITY.AT

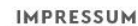

© Comm-Unity EDV GmbH 2025 Alle Rechte vorbehalten. Jede Art der Vervielfältigung oder die Weitergabe an Dritte ist ohne schriftliche Genehmigung des Herausgebers nicht gestattet.

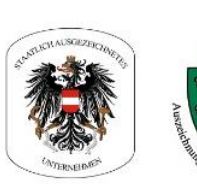

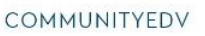

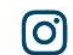

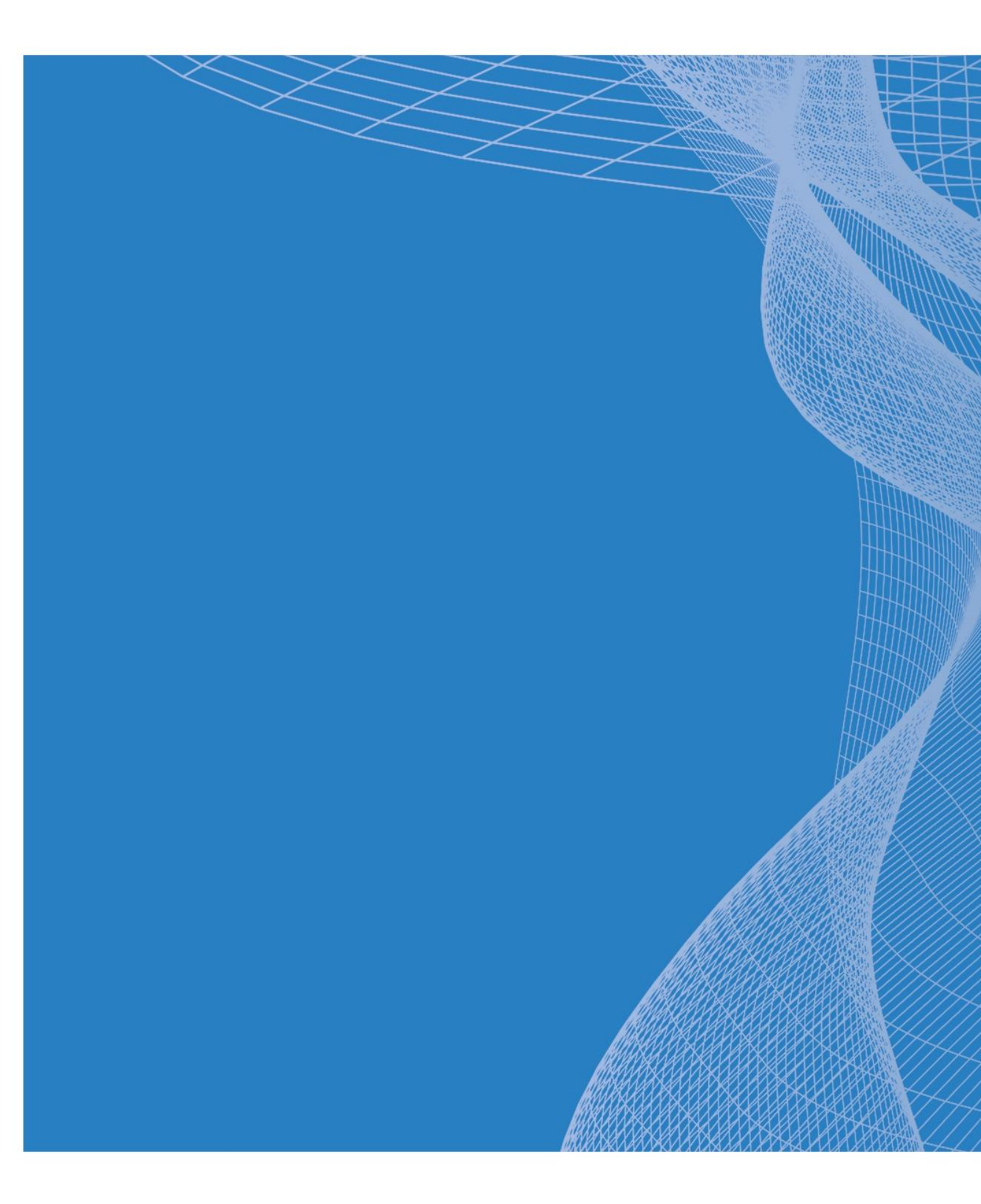

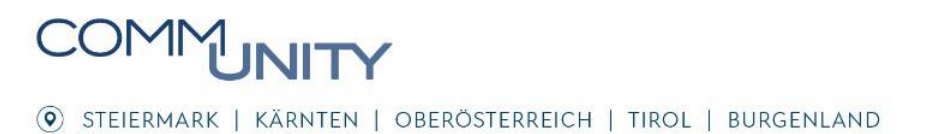